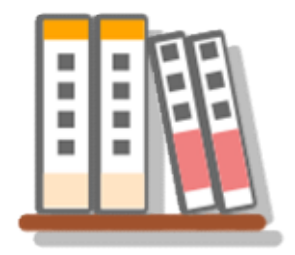

## 本箱の使い方

まず アンドロイドに画像の入ったフォルダー作ります。

ここでは SD カードの[Download]内に[画像] フォルダーを作るものとして説明します。

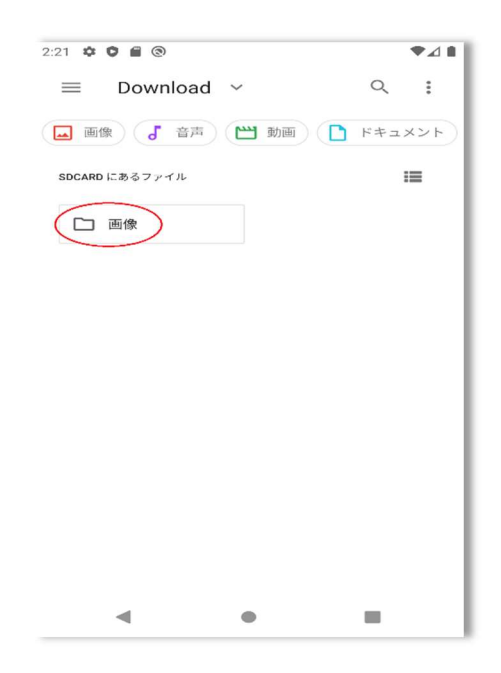

データを転送する場合

USB でつないだり グーグルドライブやメールの利用など 色々な方法があります。

## USB ケーブルを使ってファイルを移動する

Windows の場合

- 1. スマートフォンのロックを解除します。
- 2. USB ケーブルを使って、スマートフォンをパソコンに接続します。
- 3. スマートフォンで [このデバイスを USB で充電中] の通知をタップします。
- 4. [USB の使用] の下で [ファイル転送] を選択します。
- 5. パソコン側で、ファイル転送のウィンドウが開いたら、ファイルをドラッグします。
- 6. 転送を終えたら、Windows とスマートフォンの接続を解除します。
- 7. USB ケーブルを取り外します。

アンドロイド側

|   | 充電のみ                                         |
|---|----------------------------------------------|
| 0 | この機器の充電のみを行う                                 |
| 0 | 電源の供給                                        |
|   | 接続されている他の機器を充電する<br>(接続機器が対応している必要があり<br>ます) |
| 0 | ファイルの転送(MTP)                                 |
|   | WindowsまたはMacヘファイルを転<br>送する(MTP)             |
| 0 | MIDI                                         |
|   | 機器を電子楽器アプリ用に使用する<br>(MIDI入力)                 |

## パソコン側

| ★ クイック アクセス ● OneDrive                           | Internal storage<br>空き領域 1.61 GB/12.2 GB | SD card<br>空き領域 12.2 GB/14.6 GB |
|--------------------------------------------------|------------------------------------------|---------------------------------|
| 三 PC<br>③ 3Dオブジェクト<br>』 Lenovo Tab M10<br>『 tone |                                          |                                 |
| Internal storage<br>SD card<br>↓ ダウンロード          |                                          |                                 |

•

転送方法は他にも色々あるので各自で使いやすい方法を使用してください。

本箱を起動して 本の追加で 画像フォルダーを指定します。

| 2:09 <b>♀ ♀ ■ ◎</b><br><mark>Ⅲ</mark> 戦 本箱 | ∎⊾∙<br>; ≣↓                                                                                                    |                  |         |
|--------------------------------------------|----------------------------------------------------------------------------------------------------|------------------|---------|
|                                            |                                                                                                    |                  |         |
|                                            |                                                                                                    |                  |         |
|                                            |                                                                                                    |                  |         |
|                                            |                                                                                                    |                  |         |
|                                            |                                                                                                    |                  |         |
| 本を追加    最                                  | 後のアクセス                                                                                                    |                  |         |
|                                            |                                                                                                    |                  |         |
| < ●                                        |                                                                                                    |                  |         |
|                                            |                                                                                                    |                  |         |
| 2:15 💠 🕈 🛢 🕲<br><br><br><br><br><br><br>   | ,                                                                                                    | <b>▼⊿</b> ∎<br>: |         |
| SDCARD にあるファイル                             |                                                                                                    | :=               |         |
|                                            | ¥іляна странации странации стра | 2019年1月          |         |
| 3.jpg                                      |                                                                                                    |                  | 許可する    |
|                                            | 〒1月… 120 KB<br>え」へのアクセスを許可                                                                                                    | 2019年1月          | H1 1) 0 |
| •                                          | •                                                                                                    |                  |         |

読み込みが完了すると リストが追加されます。

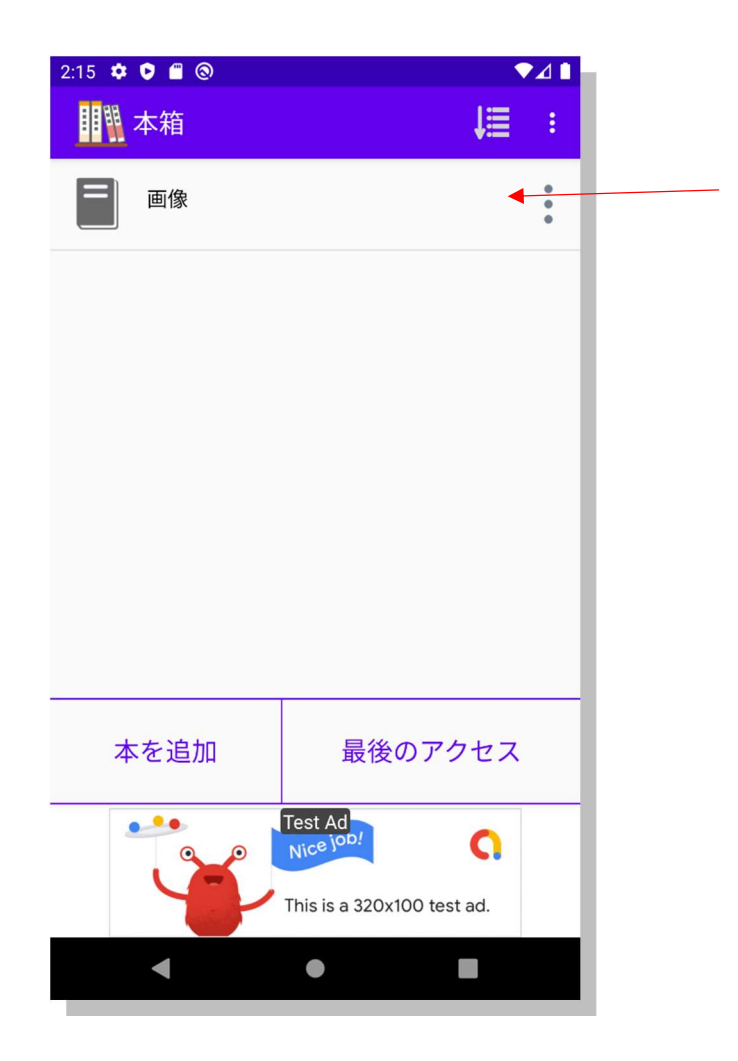

リストをタップすると画像フォルダー内のデータが表示されます。

タップで次頁

ダブルタップで設定ができます。